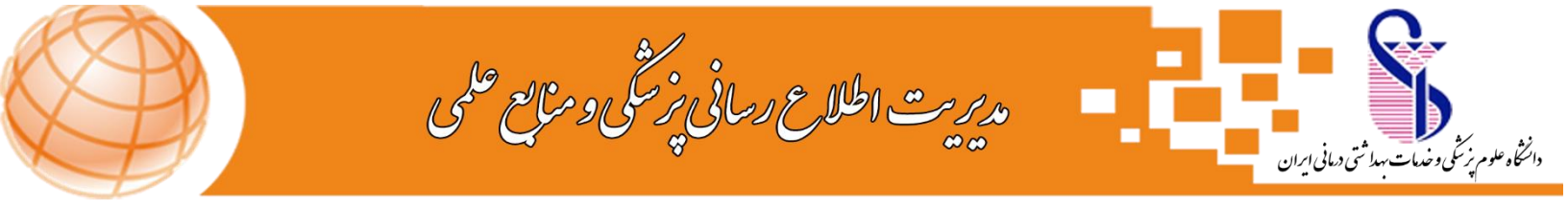

## راهنمای نصب نرم افزار

## Cisco Anyconnect

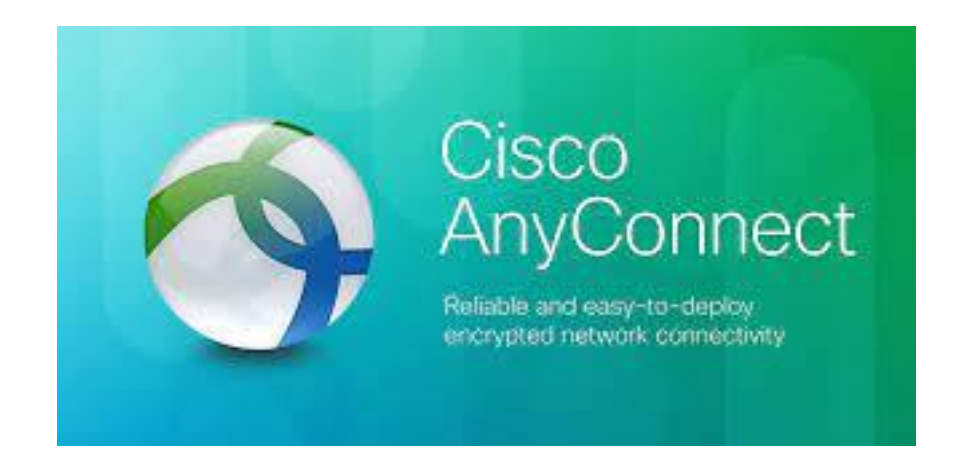

مدیریت اطلاع رسانی پزشکی و منابع علمی

مهر ماه ۱۴۰۱

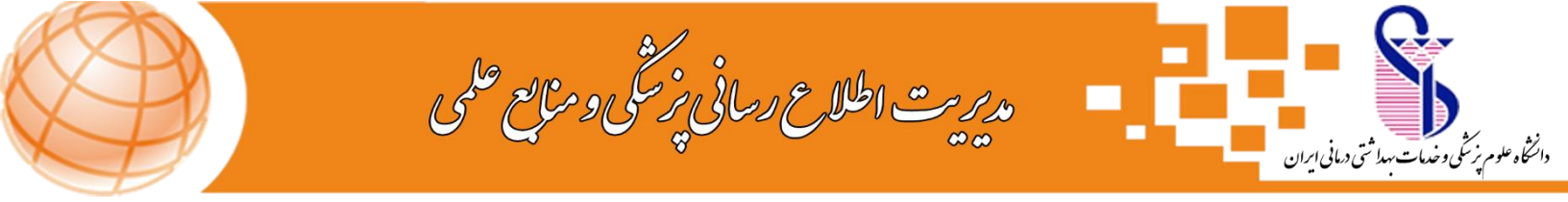

ابتدا نرم افزار Anyconnect را از لینک قرار داده شده در سایت diglib.iums.ac.ir دانلود کنید.

سپس اینترنت خود را قطع کنید و نرم افزار را طبق تصویر نصب کنید و بعد از نصب، اینترنت خود را وصل کنید.

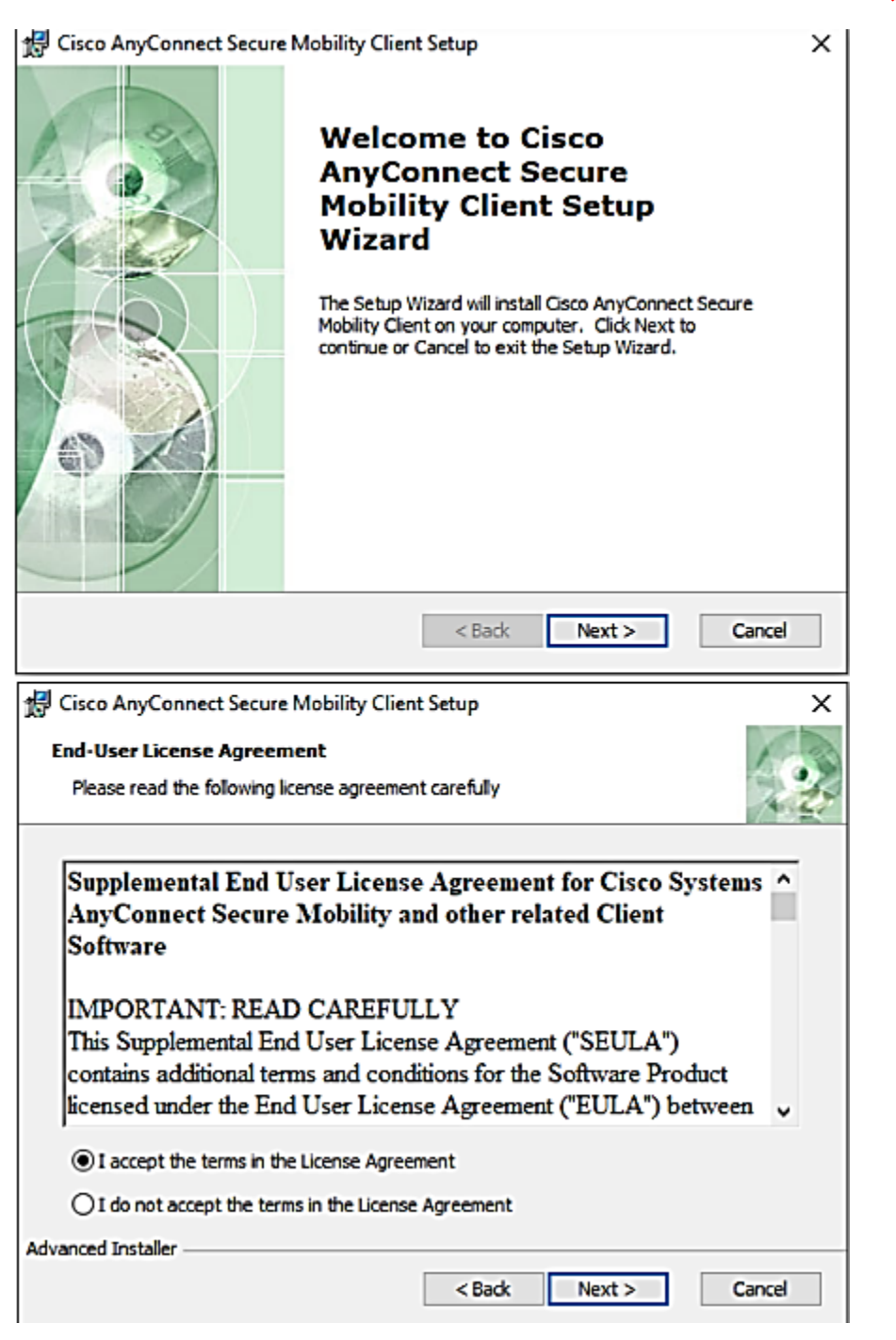

۱

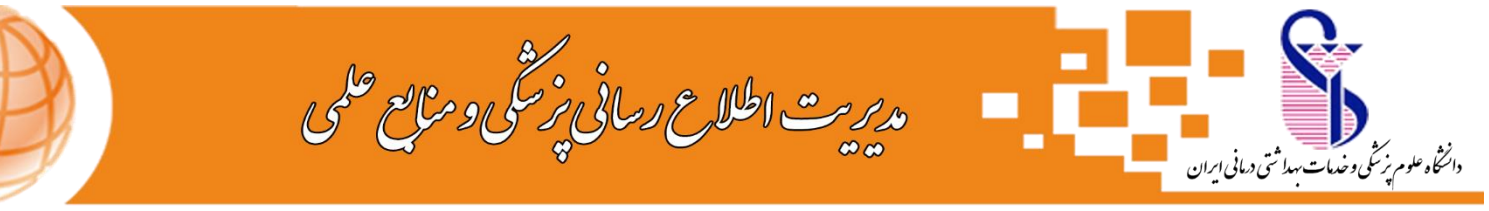

| 😴 Cisco AnyConnect Secure Mobility Client Setup                                                                                                    | ×     |
|----------------------------------------------------------------------------------------------------|-------|
| Ready to Install<br>The Setup Wizard is ready to begin the Typical installation                                                                                   | 20    |
| Click "Install" to begin the installation. If you want to review or change any of your<br>installation settings, click "Back". Click "Cancel" to exit the wizard. |       |
|                                                                                                    |       |
|                                                                                                    |       |
|                                                                                                    |       |
| Advanced Installer Sack Install Ca                                                                                                    | ancel |

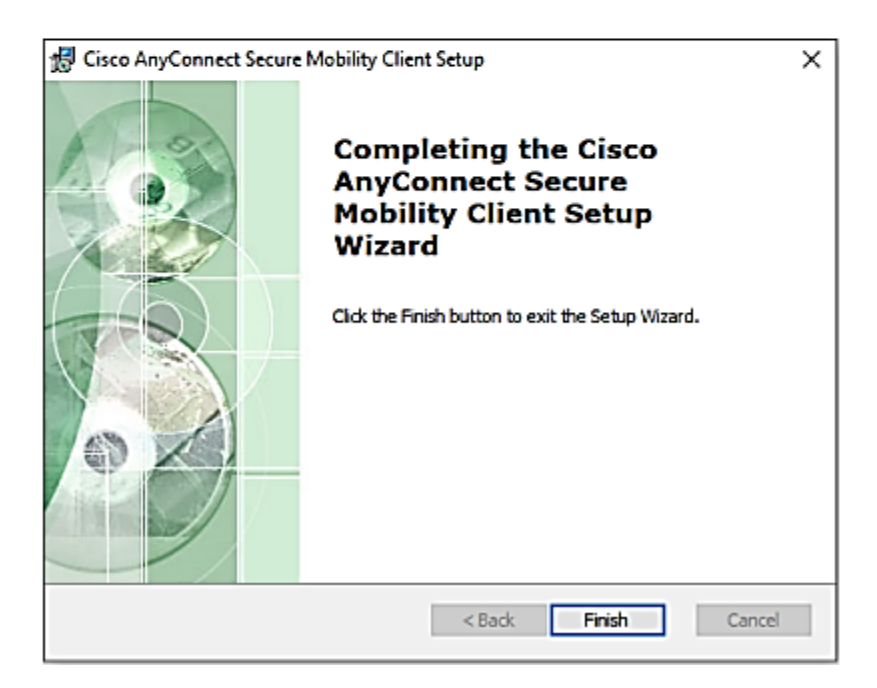

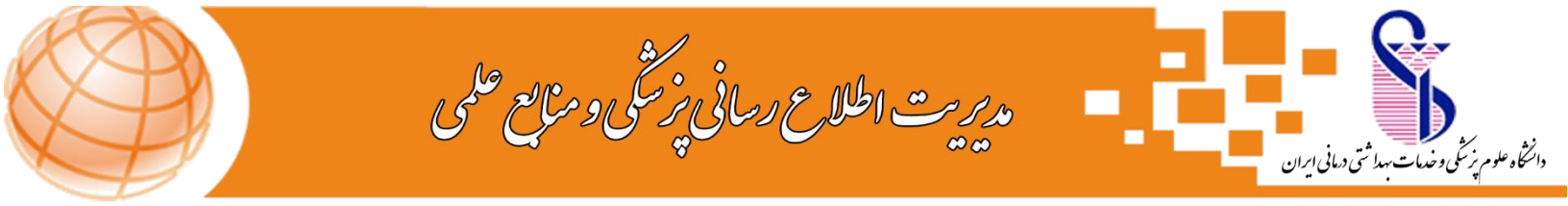

بعد از اتمام نصب و با اجرای نرم افزار نصب شده، طبق تصویر، آدرس sslvpn.iums.ac.ir را وارد و بر روی Connect کلیک نمایید .

| Cisco AnyC | onnect Secure Mobility Client                         |   | _ |         | $\times$         |
|------------|-------------------------------------------------------|---|---|---------|------------------|
|            | <b>VPN:</b><br>Ready to connect.<br>sslvpn.iums.ac.ir | ~ |   | Connect |                  |
| ¢ ()       | _                                                     |   |   | -       | altalta<br>cisco |

سپس در پنجره باز شده نام کاربری (شماره دانشجویی/ کد ملی) و رمز عبور خود را وارد نمایید. ( از قبل با مراجعه به آدرس اینترنتی <u>account.iums.ac.ir</u> باید رمز عبور خود را تعریف نمایید). راهنمای تصویری دریافت رمز عبور در سایت diglib.iums.ac.ir قرار داده شده است.

| 🕥 Cisco AnyConr     | nect   sslvpn.iums.ac.ir       | × | Circo Any Connect Service Mability Client                             | ~                 |
|---------------------|--------------------------------|---|-----------------------------------------------------------------------|-------------------|
| Please ent          | er your username and password. |   | G Cisco Anyconnect Secure Mobility Chent                              | _                 |
| Group:<br>Username: | SSI_VPN<br>0871234567          | ~ | VPN:<br>Please enter your username and password.<br>sslvpn.iums.ac.ir |                   |
| Password:           | OK Cancel                      |   | <b>\$</b> ()                                                          | 1 1-1 1-<br>c13C0 |

و در نهایت در صورت درست بودن کلمه عبور، ارتباط برقرار شده و در پایین سمت راست صفحه پیغام زیر مشاهده می شود.

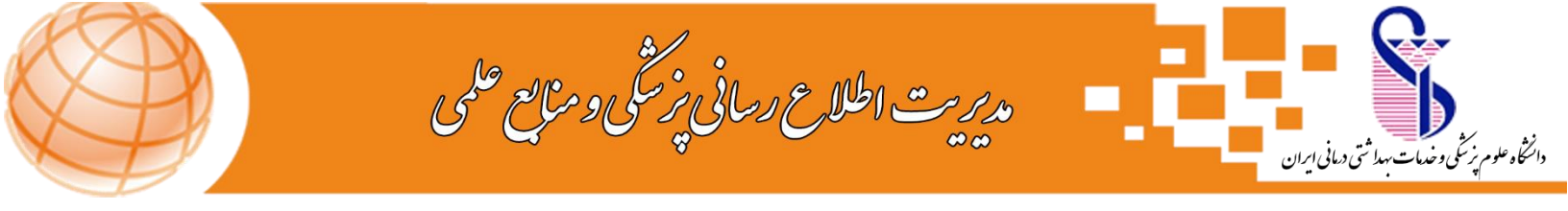

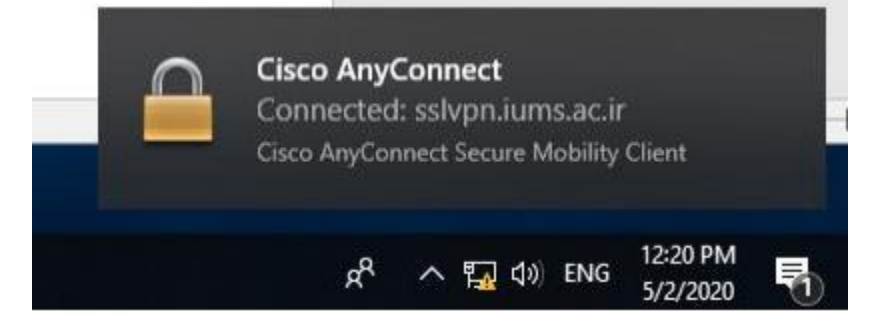

همچنین در صورت باز کردن خود نرم افزار anyconnect، تصویر زیر را ملاحظه می کنید که نشانگر متصل شدن شما به شبکه می باشد.

| 🕥 Cisco AnyC  | onnect Secure Mobility Client                                |   | — |            | $\times$         |
|---------------|--------------------------------------------------------------|---|---|------------|------------------|
|               | VPN:<br>Connected to sslvpn.iums.ac.ir.<br>sslvpn.iums.ac.ir | ~ |   | Disconnect |                  |
| 00:01:02      |                                                              |   |   | 1          | IPv4             |
| <b>\$</b> (i) |                                                              |   |   | _          | altalta<br>cisco |

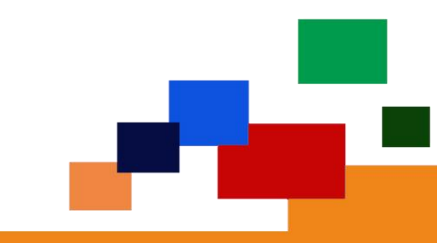

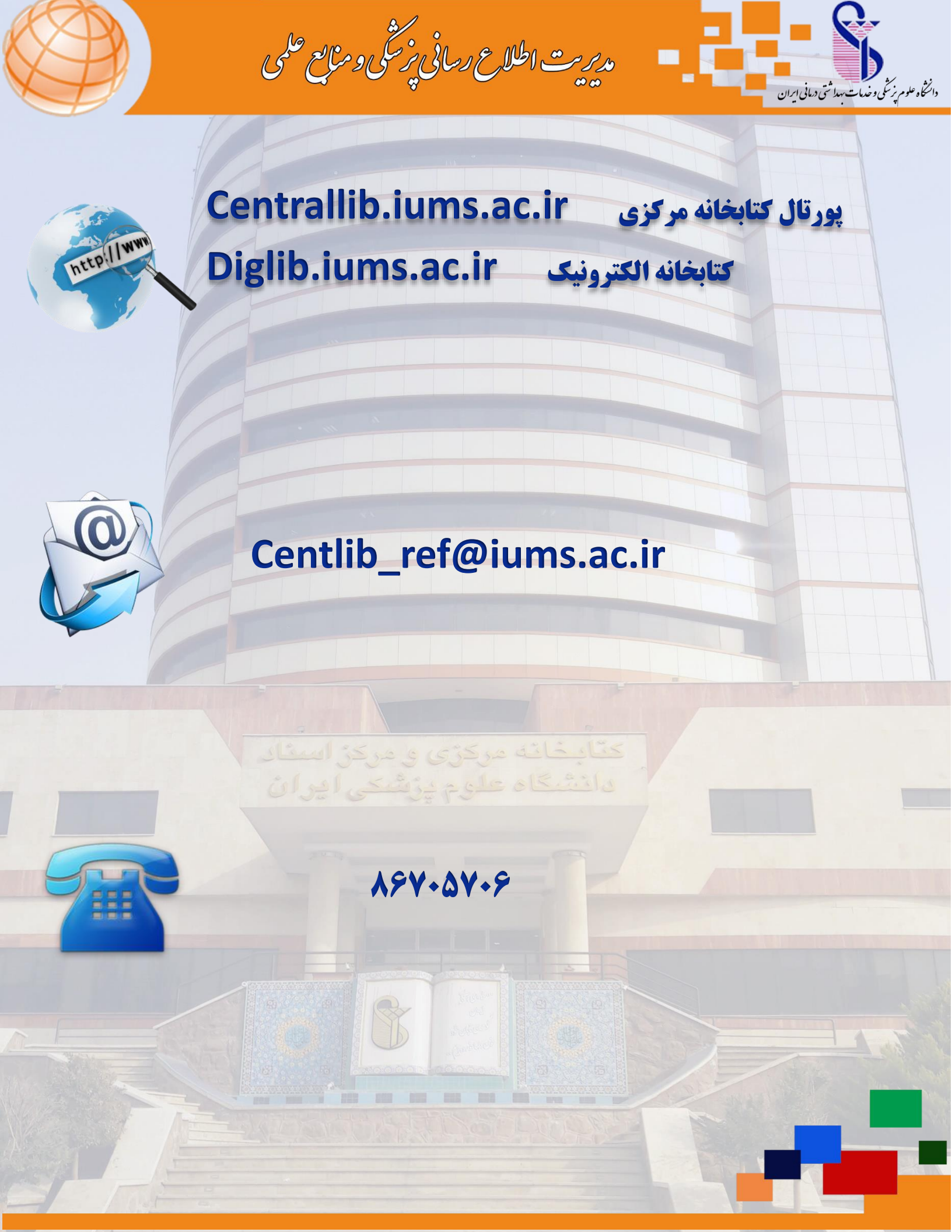